## How to Remove Customer Modules

- Log in as Admin user
  On user's menu panel, go to System Manager folder then click Modules

| Modules           | ~ [                          | ×        |
|-------------------|------------------------------|----------|
| Save Undo Close   |                              |          |
| Details           |                              |          |
| + Insert × Remove | Layout 🔍 Filter Records (F3) |          |
| Application Name  | Module                       |          |
| i21               | General Ledger               | <b>*</b> |
| 🗌 i21             | Tank Management              |          |
| i21               | Dashboard                    |          |
| i21               | Sales                        |          |
| i21               | Purchasing                   |          |
| i21               | Cash Management              |          |
| i21               | Help Desk                    |          |
| i21               | Inventory                    |          |
| i21               | Notes Receivable             |          |
| i21               | Contract Management          |          |
| i21               | Financial Report Designer    |          |
| i21               | Payroll                      |          |
| 🗌 i21             | Risk Management              | -        |
| ⑦ Ø Ø Meady       |                              |          |

## 3. Select the modules to be deleted then click the Remove button

| Details           |                                |  |
|-------------------|--------------------------------|--|
| + Insert × Remove | 음 Layout 🔍 Filter Records (F3) |  |
| Application Name  | Module                         |  |
| ANY               | Any Product                    |  |
| iMake             | iMake                          |  |
| iTrade            | iTrade                         |  |
| i21               | Integration                    |  |
| i21               | Meter Billing                  |  |
| Autofueling       | Depot                          |  |
| Autofueling       | Autofueling                    |  |
| Autofueling       | Heating Oil/Warehouse          |  |
| Autofueling       | Web Access                     |  |
| Test              | Test Module 1                  |  |
| App A             | Mod A                          |  |
| App A             | Mod B                          |  |
|                   |                                |  |

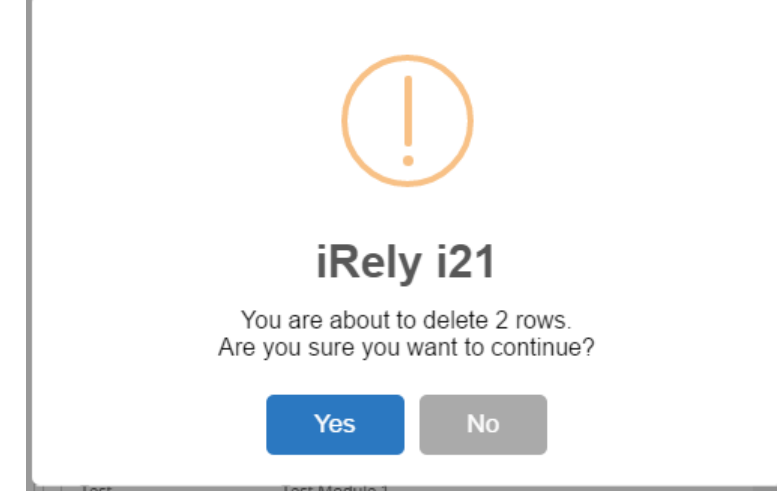

5. Click the Save button